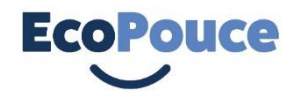

## **GUIDE D'UTILISATION DE L'APPLICATION**

Une fois inscrit via le formulaire d'inscription d'EcoPouce, un email de confirmation vous est envoyé. Quelques jours plus tard, vous recevez vos données d'accès via un courrier postal à votre domicile. Il ne vous reste alors qu'à télécharger l'application sur Google play (android) ou App Store (iPhone).

Il vous suffit alors de procéder aux étapes suivantes :

Vous êtes **Passager** ? Rendez-vous directement à l'un des arrêts d'EcoPouce avec votre smartphone. Puis suivez cette procédure :

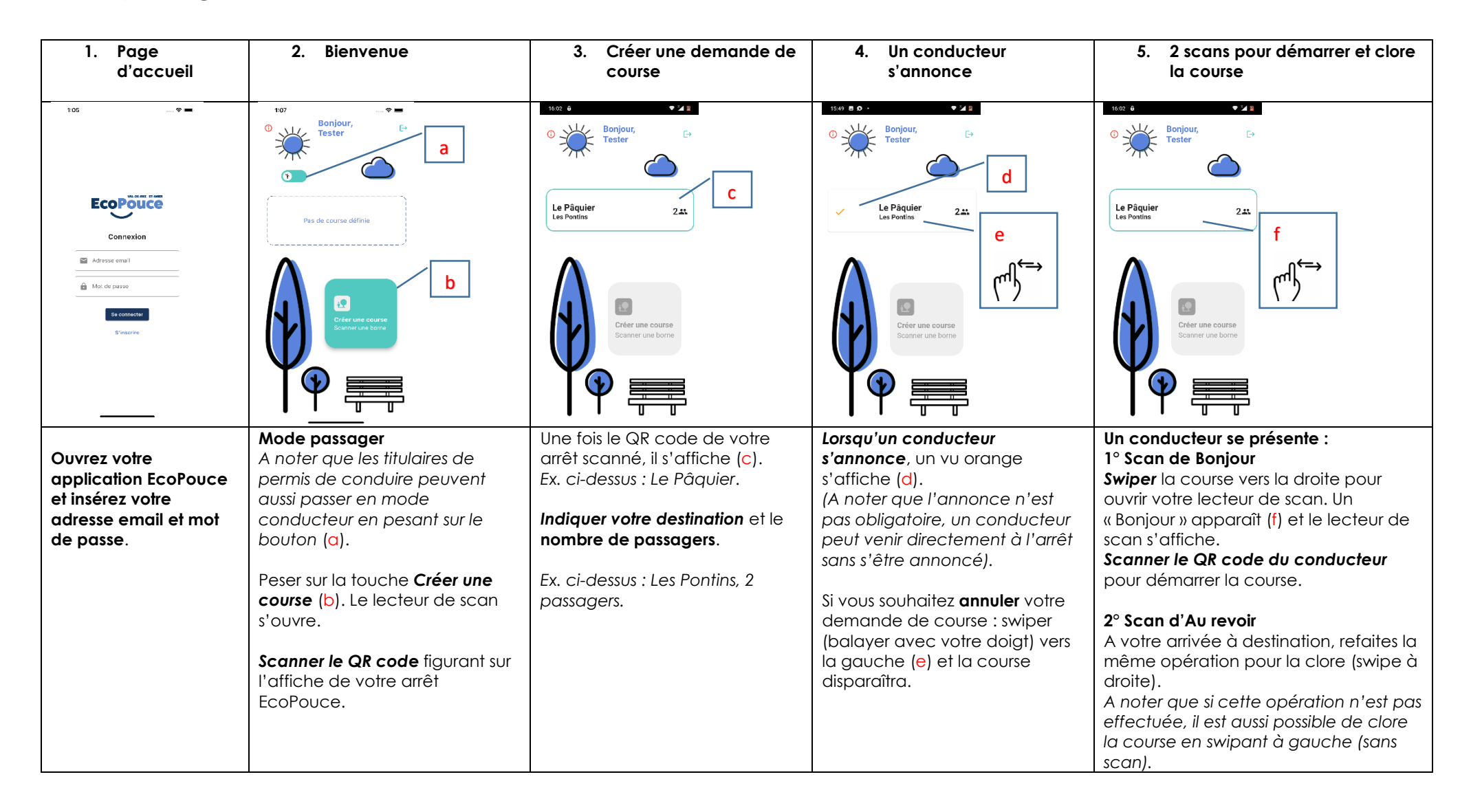

## Vous êtes **CONDUCTEUR** ? Suivez cette procédure :

| 1. Page<br>d'accueil                                                                          | 2. Bienvenue                                                                                                    | <ol> <li>Prise en charge du<br/>passager</li> </ol>                                                                                                    | 4. 2 scans pour démarrer et<br>clore la course                                                                                                    |
|-----------------------------------------------------------------------------------------------|----------------------------------------------------------------------------------------------------|----------------------------------------------------------------------------------------------------|----------------------------------------------------------------------------------------------------|
| 105                                                                                           | 02.2 2 0<br>Ponjour,<br>Tester<br>De Pâquier<br>Les Pontins<br>1 1<br>Villiers<br>Les Bugnents<br>1 1<br>Villiers<br>Les Bugnents<br>Villiers<br>Les Bugnents<br>Villiers<br>Les Bugnents<br>Villiers<br>Les Bugnents<br>Villiers<br>Les Bugnents<br>Villiers<br>Les Bugnents<br>Villiers<br>Villiers<br>V | 0       Image: Constraint of the second second | there       Image: Contract of the second of the second of t |
| Ouvrez votre<br>application EcoPouce<br>et insérez votre<br>adresse email et mot<br>de passe. | <ul> <li>Mode conducteur <ul> <li>(Vous pouvez passer en mode passager en pressant sur le bouton (a) )</li> </ul> </li> <li>Une demande de course vous intéresse. Vous pouvez : <ul> <li>Vous annoncer en swipant la course (balayant avec le doigt) vers à droite (b) : un vu orange apparaît alors. <ul> <li>(A noter que vous pouvez annuler en swipant à gauche.)</li> </ul> </li> <li>Vous rendre directement à <ul> <li>l'arrêt du passager, sans vous annoncer.</li> </ul> </li> </ul></li></ul>                                                                                                    | A votre arrivée à l'arrêt d'attente<br>du passager :<br>Vous pesez sur le bouton pour<br>afficher votre QR code (c).                                                                                                    | Votre QR code apparaît (d).<br>Vous présentez deux fois votre<br>QR code afin que le passager<br>puisse le scanner :<br>1° Scan de Bonjour<br>Le passager le scanne avant le<br>démarrage de la course.<br>2° Scan d'Au revoir<br>Lors de la dépose du passager<br>afin de clore la course.                                                                                                    |

Belles courses ! Votre partenaire

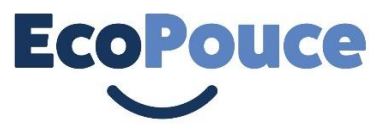